## GÖREVLİ MUAFİYET BELGESİ OLUŞTURMA KILAVUZU

#### 1. ADIM

ubys.bartin.edu.tr web sayfasına girip kullanıcı adı ve parolanızı giriniz.

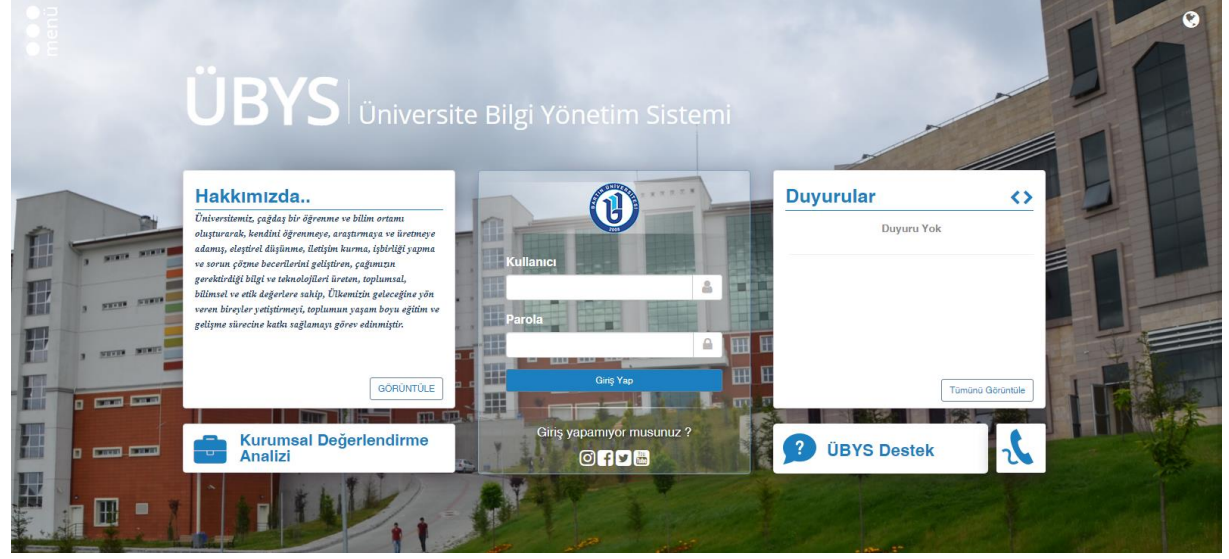

## 2. ADIM

Sol üst köşede yer alan **"MENÜ"** sekmesini tıklayınız.

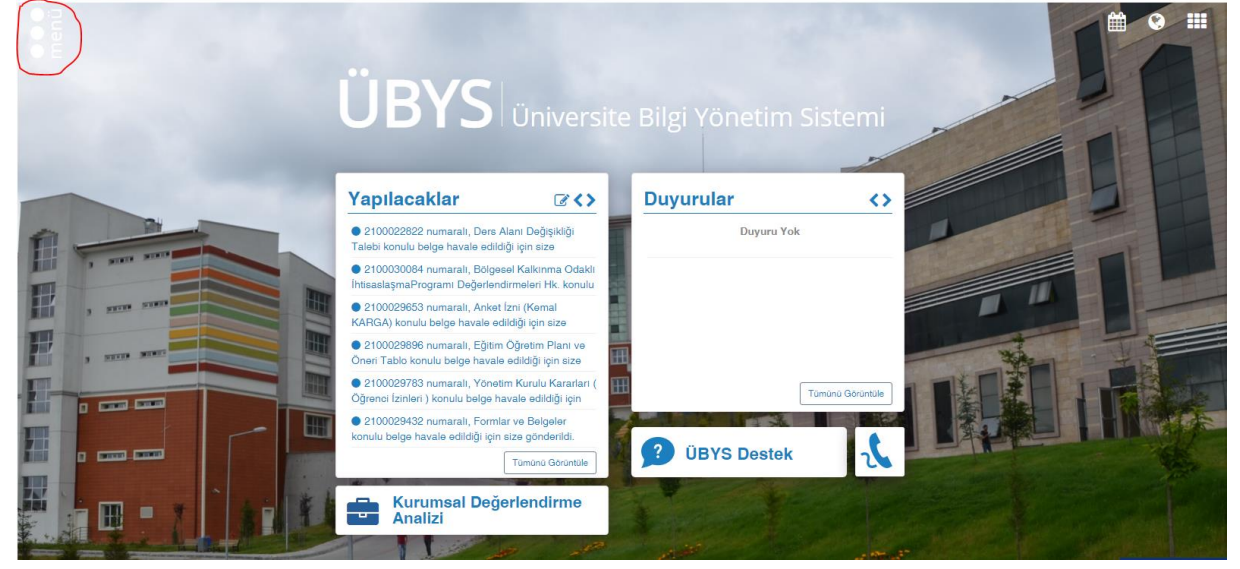

## 3. ADIM

Açılan menüden "KİŞİSEL MEMUR İŞLEMLERİ" sekmesini tıklayınız.

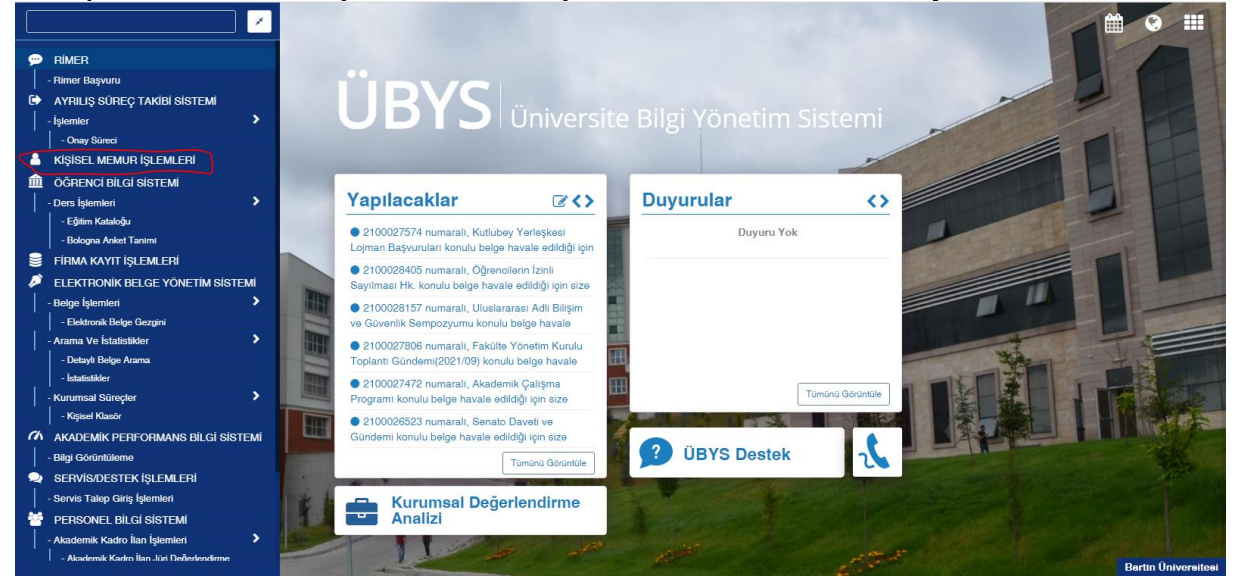

### **4. ADIM**

Açılan sayfadan **"BELGE İSTEKLERİ"** sekmesini tıklayınız.

|                                              |                       |                                                                                                    |                |   | Ê              | ٢           |            |
|----------------------------------------------|-----------------------|----------------------------------------------------------------------------------------------------|----------------|---|----------------|-------------|------------|
| KİŞİSEL BİLGİLER MENÜSÜ                      |                       |                                                                                                    |                |   |                |             |            |
| Kimlik Bilgileri                             | KİMLİK BİLGİLERİ      |                                                                                                    |                |   | 3 C Bilgilerin | ni Güncelle |            |
| Memur Bilgileri                              |                       |                                                                                                    |                |   |                |             |            |
| İlətişim Bilgiləri                           | Genel Bilgiler        |                                                                                                    |                |   |                |             |            |
| Aile Bireyleri                               | Baba Adı              |                                                                                                    | Medeni Hali    |   |                |             |            |
| Öărenim - Kurs Bilaileri                     | Anne Adı              |                                                                                                    | Dini           |   |                |             |            |
|                                              | Kızlık Soyadı         |                                                                                                    | Kan Grubu      |   |                |             |            |
|                                              | Doğum Yeri            |                                                                                                    | Cinsiyet       | - |                |             |            |
| Askerlik Bilgileri                           | Dogum Tarini          |                                                                                                    |                |   |                |             |            |
| Hizmet İçi Eğitim Bilgileri                  | Nüfuoo Kovitli Olduğu |                                                                                                    |                |   |                |             |            |
| Kurum Dışı Eğitim ve Sertifikasyon Bilgileri | Nulusa Kaylul Oldugu  |                                                                                                    |                |   |                |             |            |
| İzin - Rapor Bilgiləri                       | 11                    |                                                                                                    | Cilt No        |   |                |             |            |
| Belge İstekleri                              | İlçə                  |                                                                                                    | Aile Sira No   | - |                |             |            |
|                                              | Mahalle - Köy         | -                                                                                                    | Sira No        | - |                |             |            |
|                                              |                       |                                                                                                    |                |   |                |             |            |
|                                              | Guzdanin              |                                                                                                    |                |   |                |             |            |
|                                              | Verildiği Yer         |                                                                                                    | Veriliş Tarihi |   |                |             |            |
|                                              | Veriliş Nedeni        | - Income of the second second s | Kayit No       | - |                | Kişise      | l Bilgiler |

## 5. ADIM

Açılan sayfadan yukarıda yer alan **"GÖREVLİ MUAFİYET BELGESİ OLUŞTURMA"** sekmesini tıklayınız.

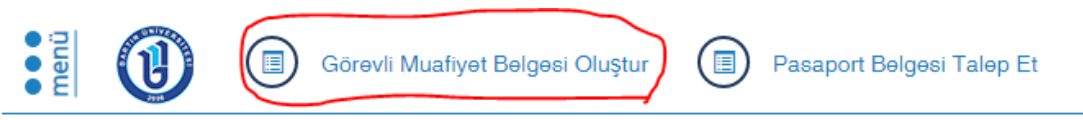

# KİŞİSEL BİLGİLER MENÜSÜ

| Kimlik Bilgiləri                             | BELGE İSTEKLERİ           |  |  |  |  |
|----------------------------------------------|---------------------------|--|--|--|--|
| Memur Bilgileri                              | Belge Türü                |  |  |  |  |
| İlətişim Bilgiləri                           | İzindən Erkən Dönüş Onayı |  |  |  |  |
| Aile Bireyleri                               | Memur İzin Belgesi        |  |  |  |  |
| Öğrənim - Kurs Bilgiləri                     | Memur İzin Belgesi        |  |  |  |  |
| Yabancı Dil Bilgiləri                        | Məmur İzin Bəlgəsi        |  |  |  |  |
| Askerlik Bilgileri                           | Memur İzin Belgəsi        |  |  |  |  |
| Hizmət İçi Eğitim Bilgiləri                  | Memur İzin Belgesi        |  |  |  |  |
| Kurum Dışı Eğitim və Sərtifikasyon Bilgiləri | Memur İzin Belgesi        |  |  |  |  |
| İzin - Rapor Bilgiləri                       | Məmur İzin Bəlgəsi        |  |  |  |  |
| Belge İstekleri                              | Məmur İzin Bəlgəsi        |  |  |  |  |
|                                              | Memur İzin Belgesi        |  |  |  |  |

#### 6. ADIM

Karşımıza gelen ekranda İkamet Adresi ile Kurum Adresi otomatik olarak geliyor. Formu dolduracak kişi **"Başlangıç Tarihi"**, **"Bitiş Tarihi"** ile **"Mesai Başlangıç Saati"**, **"Mesai Bitiş Saati"** bilgilerini girebilecektir. Tüm veriler tamamlandıktan sonra **"Önizleme"** butonuna basılır.

| Görevli Muafiye                             | et Belgesi Olustur          | Pasaport Belgesi Talep B | it                |  |            |              |         |
|---------------------------------------------|-----------------------------|--------------------------|-------------------|--|------------|--------------|---------|
|                                             | Görevli Muafiyet            | Belgesi                  |                   |  |            |              |         |
| Niçiole Diedieen Merte                      | İkamet Adresi               |                          |                   |  |            |              |         |
| Kimlik Bilgileri                            | -                           |                          |                   |  |            |              | ~       |
| Memur Bilgileri                             | Kurum Adresi                |                          |                   |  |            |              |         |
| İlətişim Bilgiləri                          |                             |                          |                   |  |            |              |         |
| Ailə Birəyləri                              | Başlangiç Tarihi            |                          | Bitiş Tarihi      |  |            |              |         |
| Öğrenim - Kurs Bilgileri                    | سس<br>Mesai Başlangıç Şaati |                          | Mesai Bitiş Saati |  |            |              |         |
| Yabancı Dil Bilgiləri                       |                             |                          | G                 |  |            |              | G       |
| Askerlik Bilgileri                          |                             |                          |                   |  |            |              |         |
| Hizmet İçi Eğitim Bilgileri                 |                             |                          |                   |  |            | Önizleme     | Kapat   |
| Kurum Dışı Eğitim ve Sertifikasyon Bilgiler | ri                          | Memur İzin Belgesi       |                   |  | 10.11.2019 | İptal Edildi |         |
| İzin - Rapor Bilgiləri                      |                             | Memur İzin Belgesi       |                   |  | 07.11.2019 |              | 1900089 |
| Belge İstekleri                             |                             | Memur İzin Belgesi       |                   |  | 27.08.2019 |              | 1900064 |
|                                             |                             | Mamur İzin Balgani       |                   |  | 22.07.2019 |              | 1000050 |

## 7. ADIM

Karşımıza gelen ekranda bilgiler kontrol edilip doğru ise "İMZAYA GÖNDER" butonu tıklanır.

| Görevli Muafiy                             | 2008 Personei Daire Başkanlığı                                                                                                    |      | <b>**</b>  | 0      |          |
|--------------------------------------------|----------------------------------------------------------------------------------------------------|------|------------|--------|----------|
| KİŞİSEL BİLGİLER MENI                      | Konu :                                                                                                    |      |            |        |          |
| Kimlik Bilgileri                           | TAM KAPANMA DÖNEMİ İÇİN ÇALIŞANLARA YÖNELİK GÖREV BELGESİ                                                                                                    |      |            |        |          |
| Memur Bilgileri                            | T.C.Kimlik No :                                                                                                    | No   | Ön Ízleme  |        |          |
| İlətişim Bilgiləri                         | Adı Soyadı : Doğum Yeri ve Tarihi : :                                                                                                    | 8691 | @Ön İzleme |        |          |
| Aile Bireyleri                             | Baba Adı :                                                                                                    | 5018 | @Ön İzleme |        |          |
| Öğrənim - Kurs Bilgiləri                   | Kadro Unvani ve Derecesi                                                                                                    | 9000 | @Ön İzleme |        |          |
| Yabancı Dil Bilgileri                      | Kurum adresi                                                                                                    |      | @Ön İzleme |        |          |
| Askerlik Bilgileri                         |                                                                                                    | 6924 | @Ön İzleme |        |          |
| Hizmət İçi Eğitim Bilgiləri                | Yukarıda bilgileri verilen personelimizin İçişleri Bakanlığı İller İdaresi Genel Müdürlüğünün 27/04/2021 tarih ve 7576 sayılı yazısı gereğince                                                                                                    | 9032 | @Ön İzleme |        |          |
| Kurum Dışı Eğitim ve Sertifikasyon Bilgile | COVID-19 mücadele kapsamında kısmı kapanma tedbirlerine yeni önlemler eklenerek 29 Nısan 2021 Perşembe günü saat 19.00'dan itibaren 17 Mayıs<br>2021 Pazartesi günü saat 05.00'e kadar sürecek olan tam kapanma döneminde dönüşümlü çalışma sistemine göre görev yapması uygun görülmüştür. |      | @Ön İzleme |        |          |
| İzin - Rapor Bilgiləri                     | Iş bu belge, adı geçenin 30.04.2021 - 17.05.2021 tarihleri arasında görevli olduğu 10:00-16:00 saatlerinde ikameti ile işyeri arasındaki güzergâhla<br>sınırlı şekilde muafiyete tabi olması amacıyla düzenlenmiştir.                                                                       | 9843 | @Ön İzleme |        |          |
| Belge İstekleri                            | Bilgilerinize sunulur.                                                                                                    | 4022 | @Ön İzleme |        |          |
|                                            |                                                                                                    | 2718 | @Ön İzleme |        |          |
|                                            | Proi. Dr. Onnan (2201)<br>Rektör                                                                                                    |      | @Ön İzleme |        |          |
|                                            |                                                                                                    | 4057 | @Ön İzleme |        |          |
|                                            | Duzenieme (imzaya gonoer Kapat                                                                                                    | 1205 | @Ôn Ìzleme |        |          |
|                                            |                                                                                                    |      |            | Victor | Dilailas |

### **8. ADIM**

Görevli Muafiyet Belgesi paraf atmanız için Elektronik Belge Gezgini bekleyen klasörünüze gelmektedir. Sıralı amirler ve birim yöneticisi tarafından imzalanan belge kişinin Elektronik Belge Gezgininde bekleyen klasörüne düşmektedir.

BARTIN ÜNİVERSİTESİ Personel Daire Başkanlığı